## Come può il plug-in del browser Web NVR essere installato su un computer basato su Windows?

Panoramica: questo articolo descrive la procedura su come installare i plug-in del browser Web appropriati su Internet Explorer e Firefox su computer con sistema operativo Windows. Nota: disabilitare temporaneamente eventuali driver di rete virtuali che possono essere installati da software come Oracle VirtualBox e disabilitare tutti i blocchi popup.

Passo 1: Avvia il software Foscam Equipment Search Tool.

(1) Assicurarsi che il computer e l'NVR siano collegati alla stessa rete.

(2) Lo strumento di ricerca delle attrezzature esegue automaticamente la scansione della rete per tutti i prodotti Foscam attualmente connessi.

http://www.foscam.com/download-center/software-tools.html

| Equipment Search Tool |                         |              |      |
|-----------------------|-------------------------|--------------|------|
| Camera Name           | IP Address              | Device ID    | Туре |
| Anonymous             | Http://192.168.1.105:88 | 00626E55AB1E | NVR  |

Passaggio 2: accedere al sistema NVR tramite un browser Web.

(1) Se si utilizza Internet Explorer, solo IE 7 e versioni successive funzioneranno per questa applicazione.

Per questo esempio, verrà utilizzato Internet Explorer 7.

Nota tecnica: facendo doppio clic sull'indirizzo IP visualizzato nella finestra si aprirà il browser predefinito configurato in Windows. Aprire manualmente Internet Explorer o Firefox in modo da avviare il browser corretto.

(2) Digitare l'indirizzo IP per l'NVR esattamente come viene visualizzato nella finestra dello strumento di ricerca delle attrezzature

Esempio: http://192.168.1.105:88

(3) Dopo essersi connessi alla finestra di login per la telecamera, apparirà una finestra pop-up nella parte inferiore dello schermo. Seguire le istruzioni visualizzate per installare il plug-in del browser Web. Durante la procedura di installazione, la finestra del browser Web verrà chiusa. Seguire le istruzioni dall'Installazione guidata per completare l'installazione. Una volta completata l'installazione, riaprire il browser Web e tornare alla pagina Web NVR immettendo l'indirizzo IP e il numero di porta nella barra degli indirizzi.

| C ( training the second second | € - C × 🥌 NVR Client                            | ×                                  | <b>n</b> ★ ∞ |
|----------------------------------------------------------------------------------------------------|-------------------------------------------------|------------------------------------|--------------|
| FOSCAM                                                                                                    |                                                 | Network Vide                       | o Recorder   |
|                                                                                                    | Username admin<br>Password                      |                                    |              |
|                                                                                                    | Language English 💌                              |                                    |              |
| This website wants to install the foll                                                                                                    | owing add-on: 'plugins.exe' from 'ShenZhen Fosc | am Intelligent Technology Co,Ltd'. | Install      |

Nota tecnica: se durante questa sessione sono stati installati e attivati eventuali blocchi popup, la finestra di installazione del plug-in del browser Web in genere non verrà visualizzata. Disattiva il blocco popup e tenta di aggiornare la pagina. Se questo non riesce, disattiva il blocco pop-up e cancella tutta la cronologia di navigazione recente. Chiudere il browser e quindi avviarlo di nuovo con il blocco popup disattivato. Immettere nuovamente l'indirizzo IP per il sistema NVR e dovrebbe apparire la finestra di installazione del plug-in appropriata.

Passo 3: Al termine dell'installazione del plug-in, aggiornare la pagina e accedere normalmente al sistema NVR.

Ripetere i passaggi precedenti per installare il plug-in appropriato per il browser Web Firefox.

Nota: se il firmware dell'NVR viene aggiornato, la procedura sopra descritta dovrà essere completata. Una versione più recente del firmware in genere aggiorna anche i plug-in del browser Web necessari.